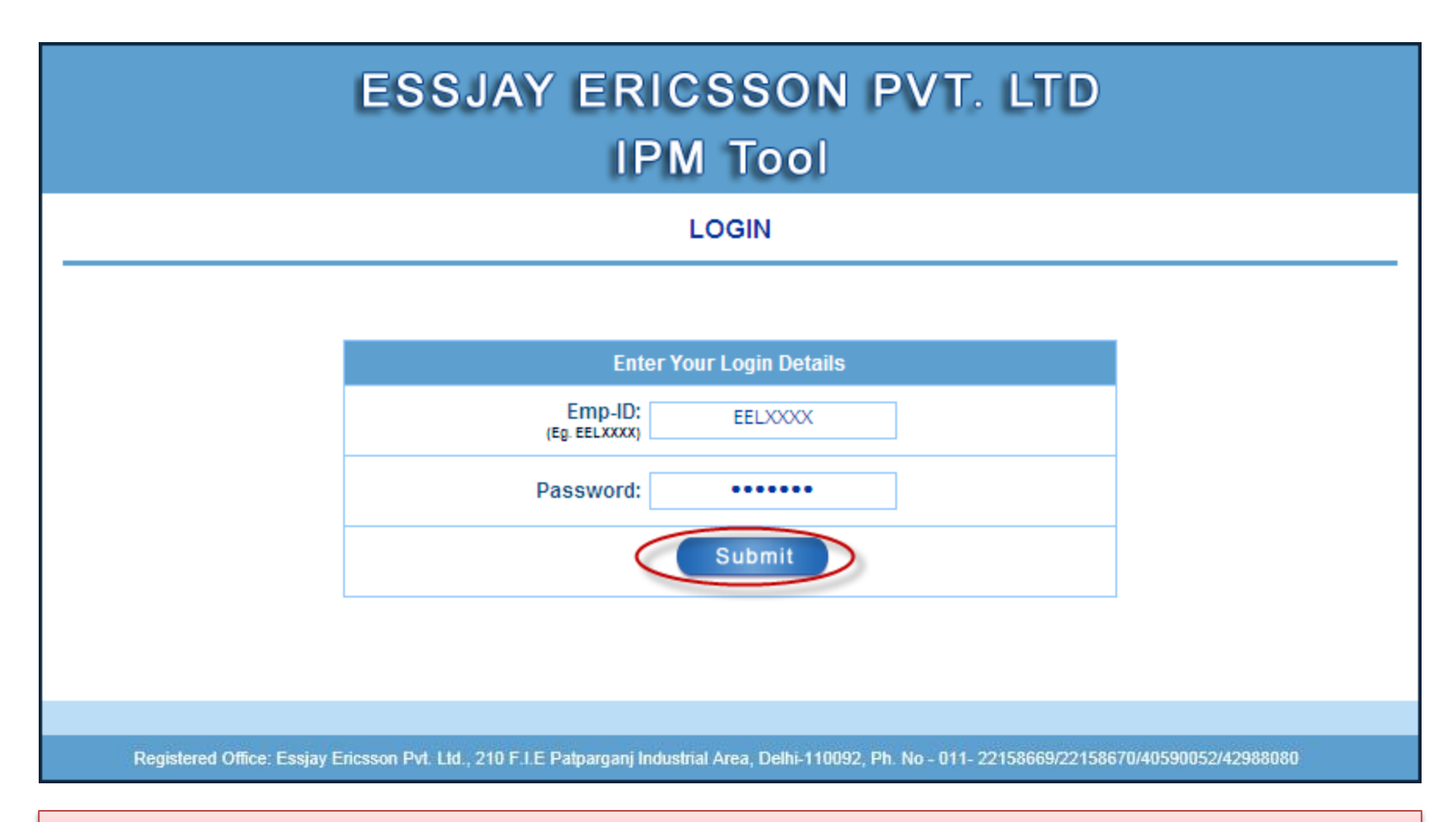

EEL Employee Logs in using his/her EEL web portal ID & Password

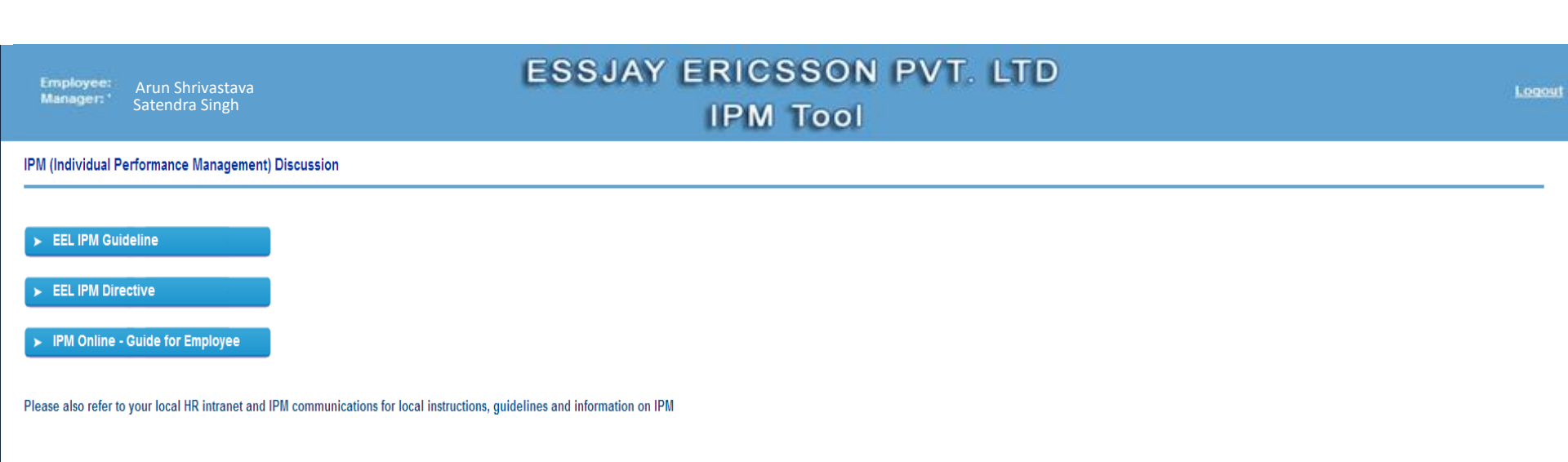

| IPM Year | Create or Open | Printable View |
|----------|----------------|----------------|
| 2014     | Create         | N/A            |
| 2013     | <u>Open</u>    | View           |

Registered Office: Essjay Ericsson Pvt. Ltd., 210 F.LE Patparganj Industrial Area, Delhi-110092, Ph. No - 011- 22158669/22158670/40590052/42988080

Create a new IPM form for the selected year

Arun Shrivasta Satendra Sing

### ESSJAY ERICSSON PVT. LTD IPM Tool

IPM (Individual Performance Management) Discussion

#### Home

Follow the links in the Employee IPM box below to complete each of the IPM sections.

|   | mployee IPM                         |
|---|-------------------------------------|
| ł | ) Annual Performance Appraisal Form |
|   | ) Annual Summary of Performance     |

| Employee Details                    |                                  |
|-------------------------------------|----------------------------------|
| Employee Name: Arun Shrivastava     | Function: HR                     |
| Employee ID: EELX000                | Role: NA                         |
| Manager's Name: Satendra Singh      | Department: CU & Others          |
| Designation: Assistant Officer - HR | Circle Head Name: Satendra Singh |
| Business Unit: HR                   |                                  |

Registered Office: Essjay Ericsson Pvt. Ltd., 210 F.I.E Patparganj Industrial Area, Delhi-110092, Ph. No - 011- 22158669/22158670/40590052/42988080

**Click on the Annual Performance Appraisal Form** 

00001

## ESSJAY ERICSSON PVT. LTD

IPM Tool

Home | Annual Performance Appraisal Form | Annual Summary of Performance

#### All are requested to keep saving their details to avoid data loss. Please ensure saving the data before signing off

For instructions on how to fill out this form, data privacy and storage of information please read Individual Performance Management Guideline . Sign- off means employee was present and participated in the discussion and provided his/her permission to store the content of this discussion.

> Save Cancel

IPM Year : 2016

#### EMPLOYEE GOAL SETTING & APPRAISAL

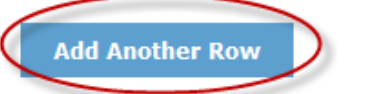

| AGREED OBJECTIVES / KRA'S / GOALS | SELF APPRAISAL | SELF RATING | DELETE ROW |
|-----------------------------------|----------------|-------------|------------|
| <b>~~</b>                         | ***            | Select      |            |

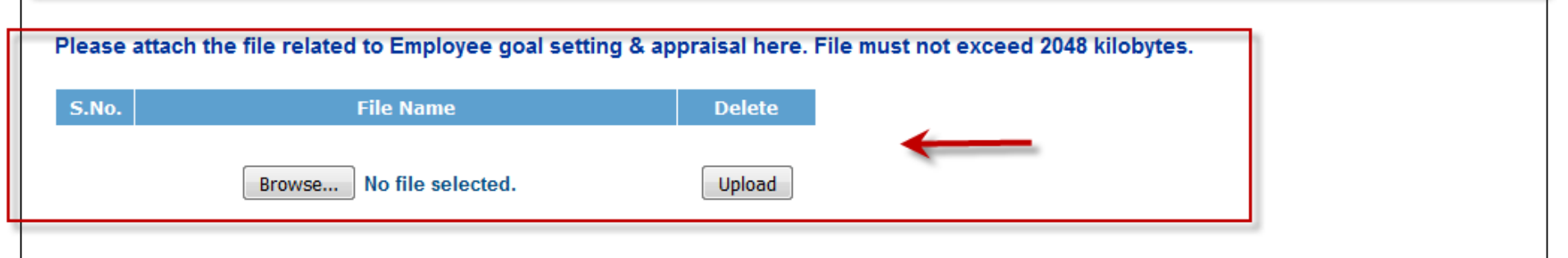

Provide overall feedback and list the most important development needs for the appraisal period.

| Employee Comments including feedback to manager |  |
|-------------------------------------------------|--|
|                                                 |  |

# Enter your comments including feedback to the Manager (if any) in the given text box

| Goals set and Discussed                 |                                        |                                            |  |  |
|-----------------------------------------|----------------------------------------|--------------------------------------------|--|--|
| Discussed On By Employee (yyyy-MM-dd) : | Discussed On By Manager (yyyy-MM-dd) : | Discussed On By Circle Head (yyyy-MM-dd) : |  |  |
| Employee Signature : 🔲 🔶                | Manager Signature : 🗌                  | Circle Head Signature :                    |  |  |
| Goals Reviewed                          |                                        |                                            |  |  |
| Discussed On By Employee (yyyy-MM-dd) : | Discussed On By Manager (yyyy-MM-dd) : | Discussed On By Circle Head (yyyy-MM-dd) : |  |  |
| Employee Signature :                    | Manager Signature : 🗌                  | Circle Head Signature :                    |  |  |
| Goals Evaluated                         |                                        |                                            |  |  |
| Discussed On By Employee (yyyy-MM-dd) : | Discussed On By Manager (yyyy-MM-dd) : | Discussed On By Circle Head (yyyy-MM-dd) : |  |  |
| Employee Signature :                    | Manager Signature : 🗌                  | Circle Head Signature :                    |  |  |

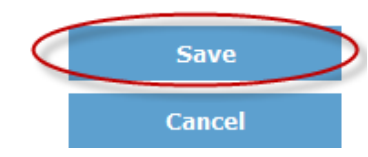

## Sign off at the Goals Set and Discussed and Save the data

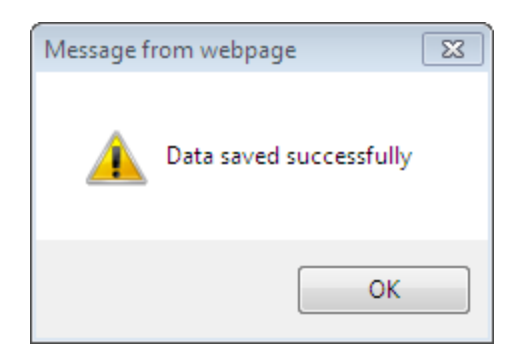

1st Stage of 'Goals set and Discussed' completed

| Employee:<br>Manager: ' | Arun Shrivastava<br>Satendra Singh | ESSJAY ERICSSON PVT. LTD<br>IPM Tool | Logost |
|-------------------------|------------------------------------|--------------------------------------|--------|
| IPM (Indivi             |                                    | Stage 2 - Goals Review               |        |
|                         |                                    |                                      |        |
| ► EEL IF                | PM Guideline                       |                                      |        |
| ► EEL IF                | PM Directive                       |                                      |        |
| ► IPM O                 | Online - Guide for Employee        |                                      |        |

Please also refer to your local HR intranet and IPM communications for local instructions, guidelines and information on IPM

| IPM Year | Create or Open | Printable View |
|----------|----------------|----------------|
| 2017     | Create         | N/A            |
| 2016     | Open           | <u>View</u>    |
| 2015     | Closed         | View           |

# Log in on the portal and Open the form already created by you for the selected year

## ESSJAY ERICSSON PVT. LTD IPM Tool

#### ANNUAL PERFORMANCE APPRAISAL FORM

Home | Annual Performance Appraisal Form | Annual Summary of Performance

#### All are requested to keep saving their details to avoid data loss. Please ensure saving the data before signing off

For instructions on how to fill out this form, data privacy and storage of information please read <u>Individual Performance Management Guideline</u>. Sign- off means employee was present and participated in the discussion and provided his/her permission to store the content of this discussion.

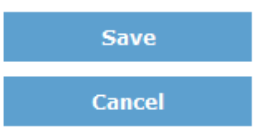

#### IPM Year : 2016

#### **EMPLOYEE GOAL SETTING & APPRAISAL**

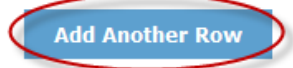

| AGREED OBJECTIVES / KRA'S / GOALS                                                                              | SELF APPRAISAL | SELF RATING | DELETE ROW |  |
|----------------------------------------------------------------------------------------------------|----------------|-------------|------------|--|
| AGREED OBJECTIVES / KRA'S / GOALS                                                                              |                | Select -    |            |  |
| Please attach the file related to Employee goal setting & appraisal here. File must not exceed 2048 kilobytes. |                |             |            |  |
| S.No. File Name                                                                                                | Delete         |             |            |  |
| Browse No file selected.                                                                                       | Upload         |             |            |  |

Enter details in the Self Appraisal box & give Self Rating for each set goal & KRA

#### GENERAL MEASURES (Only to be filled in Mid term review and Annual Performance Appraisal)

| ATTRIBUTES / DEFINITION                                                                         | SELF APPRAISAL                       | SELF RATING                                                                  |  |
|-------------------------------------------------------------------------------------------------|--------------------------------------|------------------------------------------------------------------------------|--|
| 1. Job Knowledge – displays good knowledge about function and subject.                          |                                      | Select  Select Exceptional Performance (EP) Exceeds Expectations (EE)        |  |
| 2. Customer Orientation –Is concerned about<br>customer relationship & satisfaction.            | h.                                   | Meets Expectation (ME)<br>Partially Performing (PP)<br>Under Performing (UP) |  |
| 3. Quality Orientation – Is quality oriented and tries to improve.                              |                                      | Select -                                                                     |  |
| 4. Communication – Is able to express himself<br>clearly and listens effectively                |                                      | Select -                                                                     |  |
| 5. Team Work – Believes in team work and works<br>in its interest                               | i.                                   | Select                                                                       |  |
| 6. Cost Conscious – Makes effort to reduce cost<br>without imparting effectiveness and Quality. | h.                                   | Select                                                                       |  |
| 7. Attitude – Is positive in its approach.                                                      |                                      | Select                                                                       |  |
| 8. Innovation – Is innovative and is able to combine original thinking with practical approach. |                                      | Select                                                                       |  |
| 9, Independence in Functioning In majority of the                                               |                                      |                                                                              |  |
| Enter details in th                                                                             | e Self Appraisal box & give Self Rat | ing for each General                                                         |  |
| Measures Attributes                                                                             |                                      |                                                                              |  |
| 10. Adherence to code of Conduct                                                                |                                      | Select                                                                       |  |

| Goals set and Discussed                               |                                        |                                            |
|-------------------------------------------------------|----------------------------------------|--------------------------------------------|
| Discussed On By Employee (yyyy-MM-dd) :<br>2015-11-20 | Discussed On By Manager (yyyy-MM-dd) : | Discussed On By Circle Head (yyyy-MM-dd) : |
| Employee Signature : 🗹                                | Manager Signature :                    | Circle Head Signature :                    |
| Goals Reviewed                                        |                                        |                                            |
| Discussed On By Employee (yyyy-MM-dd) :               | Discussed On By Manager (yyyy-MM-dd) : | Discussed On By Circle Head (yyyy-MM-dd) : |
| Employee Signature : 🔲 🗲                              | Manager Signature :                    | Circle Head Signature :                    |
| Goals Evaluated                                       |                                        |                                            |
| Discussed On By Employee (yyyy-MM-dd) :               | Discussed On By Manager (yyyy-MM-dd) : | Discussed On By Circle Head (yyyy-MM-dd) : |
| Employee Signature :                                  | Manager Signature :                    | Circle Head Signature :                    |
|                                                       |                                        |                                            |

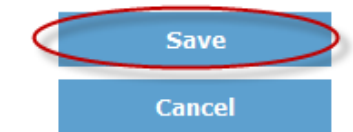

Sign off at the Goals Reviewed and Save the data

Stage 3 – Goals Evaluation flows just like stage 2 at the end of the year

Please note that STV calculations may also be based on the Final Ratings

Employee: Arun Shrivastava Manager: Satendra Singh

## ESSJAY ERICSSON PVT. LTD IPM Tool

Logent

#### IPM (Individual Performance Management) Discussion

#### Home

Follow the links in the Employee IPM box below to complete each of the IPM sections.

|   | Employee IPM                         |   |
|---|--------------------------------------|---|
|   | 1) Annual Performance Appraisal Form | ] |
| < | 2) Annual Summary of Performance     |   |

| Employee Details                    |                                  |
|-------------------------------------|----------------------------------|
| Employee Name: Arun Shrivastava     | Function: HR                     |
| Employee ID: EELX000                | Role: NA                         |
| Manager's Name: Satendra Singh      | Department: CU & Others          |
| Designation: Assistant Officer - HR | Circle Head Name: Satendra Singh |
| Business Unit: HR                   |                                  |

## **Click on the 'Annual Summary of Performance'**

### ESSJAY ERICSSON PVT. LTD IPM Tool

Logop

Cancel

#### ANNUAL SUMMARY OF PERFORMANCE

Home | Annual Performance Appraisal Form | Annual Summary of Performance

#### ADDITIONAL COMMENTS

| Employee Comments                       |                                        |                                            |
|-----------------------------------------|----------------------------------------|--------------------------------------------|
|                                         | •                                      | i.                                         |
| Manager Comments                        |                                        |                                            |
|                                         |                                        | łł                                         |
| Circle Head Comments                    |                                        |                                            |
|                                         |                                        | łł.                                        |
|                                         |                                        |                                            |
| Discussed on (date):                    |                                        |                                            |
| Discussed On By Employee (yyyy-MM-dd) : | Discussed On By Manager (yyyy-MM-dd) : | Discussed On By Circle Head (yyyy-MM-dd) : |

Manager Signature :

| Circle | Head | Signature |  |
|--------|------|-----------|--|

IPM Scale Definations Feedback Guidelines (FAST)

Employee Signature :

Provide additional comments (if any), Sign off and Save the data

Employee: Arun Shrivastava Manager: Satendra Singh

## ESSJAY ERICSSON PVT. LTD IPM Tool

Logopt

#### IPM (Individual Performance Management) Discussion

► EEL IPM Guideline

- ► EEL IPM Directive
- > IPM Online Guide for Employee

Please also refer to your local HR intranet and IPM communications for local instructions, guidelines and information on IPM

| IPM Year | Create or Open | Printable View |
|----------|----------------|----------------|
| 2017     | Create         | N/A            |
| 2016     | Open (         | View           |
| 2015     | Closed         | View           |

Registered Office: Essjay Ericsson Pvt. Ltd., 210 F.I.E Patparganj Industrial Area, Delhi-110092, Ph. No - 011- 22158669/22158670/40590052/42988080

Click on the View link to check the printable IPM Form

BILLY MATCHIN

Employee name: Satendra Singh S Review Period: 2019 Manager name: Katan Kanauja

SECTION 1- ANNUAL PERFORMANCE APPRAISAL FORM

EMPLOYEE GOAL SETTING & APPRAISAL

AGREED CREECTOVER / KRATE / GOALE BULF APPRACIAL ------Elle. Pla Norm

#### GENERAL MEASURES (Only to the fitnet in Million on online and Annual Partic manus Appendix)

| ATTADUTES / DEPORTOON                                                                                                    | REPAY PROBATION | RELEASED |
|----------------------------------------------------------------------------------------------------|-----------------|----------|
| c. See sense office and sold from the sense office sense on a sold to                                                                                                    |                 |          |
| 2. Second control and the second of the second second control of the second second se<br>second second second second second second second second second second second second second second second second second second second second second second second second second second second second second second second second second sec            |                 |          |
| <ul> <li>Analysis and analysis of specify and an analysis of an approximately and an approximately and an approximately and an approximately and an approximately and an approximately and an approximately and an approximately and an approximately and an approximately and an approximately and an approximately approximately<br/>Approximately approximately approximately approximately approximately approximately approximately approximately approximately approximately approximately approximately approximately approximately approximately approximately approximate</li></ul> |                 |          |
| <ul> <li>Semiconstant in the spin to semicirly and set of set of set</li></ul>     |                 |          |
| A 17 MA MARK AND THE REPORT OF THE AND AND AND AND AN AN AND AN AN AND AND                                                                                                    |                 |          |
| ь настоянскиет налагиятся стало и слаго настояние перемод сталого со настоя настоя                                                                                                    |                 |          |
| a service in product to an approxim                                                                                                    |                 |          |
| и наличных на поличения на поличения нараки выход на разлики пролик                                                                                                    |                 |          |
| a marginalization in constanting the stephysical structure states are set of the structure stephysical                                                                                                    |                 |          |
| Tal address that the same of same and                                                                                                    |                 |          |
|                                                                                                    |                 |          |

#### with new of feedback and fail the result is partical densingment much for the approached partical.

| Pergispa Camerack, Indulty Sectors is mange |  |
|---------------------------------------------|--|
|                                             |  |
| Marge Carrenali.                            |  |
|                                             |  |
| Choix Haad Camerasik.                       |  |
|                                             |  |

| Paraphasi Parks mean (PP)                                                                                                    | Passad, Papadalas, (PP)                                                                                                    | Made Papadalar (MP)                                                                                                    | Partially Participating (PP)                                                                                                    | Links Parks sing (JP)                                                                                                    |
|----------------------------------------------------------------------------------------------------|----------------------------------------------------------------------------------------------------|----------------------------------------------------------------------------------------------------|----------------------------------------------------------------------------------------------------|----------------------------------------------------------------------------------------------------|
| Encontronal Parformance (CP)<br>parformance<br>Noncore where replies (Parallel Institute Algorith, and<br>have matchine, angles of the Institute (PP)<br>Parks matchine angles (Institute Institute (PP)<br>Parks matchine angles (Institute Institute (PP)<br>Randon angles (Institute Institute (PP))<br>Randon angles (Institute Institute (PP))<br>Randon angles (Institute Institute (PP)) | <u>Decenseds the accession will go dely</u><br>For high upon their optical Ng/ Guily<br>For the near which young found these they entitle<br>and young Aff the sound steps, how a constraint<br>Amy, shough how any following how and take<br>may. | Achieves the expectation with minimum<br>essentialize<br>Deality of such much with semificient senses,<br>segmentizes Owned by huge semificients. May<br>resple a littler question leady democratic action.<br>Maning clotter dynamics and provide action. | <u>Maarih raasihaa assaryiston</u><br>Sulwa shariir iyo ta maan Gadiy d'uadh mah<br>mpahina . Alariir iyo ta maan ad qib oʻlar Mar<br>Maya sanohanda. Rayba sagata hika qo<br>Sulwa shi ragindanin darii salia padha. ard<br>pranin n | Non carformino avan aftar advica and<br>Asservicion Nanda Intercovenent.<br>Wege draw bogh of anotheritation of antimer<br>path has of an any appendix in an of a small<br>mean shally equital antioning its goal. Nank.<br>http://www.ad |

#### MANAGER TO COMPLETE ONLY

#### PERFORMANCEDEVELOPMENTPLAN

| HANAGER RATING                                                                                      | HARAGER COMMENTE |                                                                  | CONCLUE HEAD RATIONS |                                 | Саясыя надо сонинанта                                 |
|----------------------------------------------------------------------------------------------------|------------------|------------------------------------------------------------------|----------------------|---------------------------------|-------------------------------------------------------|
|                                                                                                    |                  |                                                                  |                      |                                 |                                                       |
| Bash ani ani Shawaani<br>Dhamani GuRy<br>Panjagan (1999 man di), 2018 11 20<br>Panjagan Ngashan Sha | 5                | hanaani GoRy<br>inaga (2009 mm til).<br>inaga Ripahan - Adar     |                      | Chankan<br>Chanka M<br>Chanka M | i Ga Ky<br>ani (gaga man ini).<br>ani Kyanka u . Kaka |
| Bash, Rashand<br>Dhanaad De Ry<br>Panjagan (1999 non 18)<br>Panjagan Nguntan - Jaka                 | 5.<br>16<br>16   | hannad GoRy<br>in agus 1999 anns Alb.<br>in agus Rigadara - Alba |                      | Chantan<br>Chaile M             | i De Ky<br>an (gygy men in).<br>ani Ngadara - Antar   |
| Bash, Pashahai<br>Dhanaani De Ry<br>Panjagan (2009 na 16) .<br>Panjagan Ngashen - Jaha              | 5<br>5<br>6      | hanaani Qo Ky<br>iragar 1999 wax dil.<br>iragar Ngalara . Adar   |                      | Chantan<br>Chaile M<br>Chaile M | i D-Ry<br>ani typy man się.<br>ani Typałaru - Roka    |

#### SECTION II - ANNUAL SUMMARY OF PERFORMANCE

#### ASSIGNMENT / PROJECT REVIEWS

Englishis, Ini its major projects and social analysis could also developmently spectrosize forms. Ausgemeitfreget Rober Rem (Carrow Card)

Majar Jahlan amerika ani Depenansa kirawa (Saulu, Tahan have, Sanalagowa la Piana ani Kewaladga abaring) (Soly Managar Ia Campisia)

Chanagan (Do Ry Managan (1999) Millinik). Managan Nganlaran Johan

#### ANNUAL SUMMARY

Descend on (date): Sharaaani Go Ky Panjagan (1999 Millah), 2018 11 20 Panjagan Ngalara - Shar

behada, one of performance of spensible by half-goals, and fail other confidence of anne degle fluoreshis. Consider an Agreen (Special Stational and after other for and an internet, Topplinda

#### ADDITIONAL COMMENTS

| fayaa Carmania industing faasilaadi ka managar |
|------------------------------------------------|
| Ag (MARAN TAN A KAI AM ANA)                    |
| u gar Comunia                                  |
|                                                |
| e Hara' Commandia                              |
|                                                |

Dhanaani Do Ry Chula Haariiggey Mitria) . Chula Haari Ngaalara - Adaa

### **Printable View**

# **End of Slide Show**